# **KESIMPULAN**

- I. Dari hasil pembahasan DXC 30 dapat diketahui bahwa cara kerja DXC 30 sama dengan cara kerja pada sentral telepon dan sebagai Converter dan Cross. Connect, DXC dirancang untuk bekerja sendiri, sehingga menjudahkan user untuk meng awasi kerja DXC 30 melalui terminal Supervisi.
- 2. DXC 30 memberikan layanan time slot routing untuk dapat menginvers kedua jenis time slot pada jaringan yang berbeda dengan menggunakan Time Division Switch dan bantuan software untuk dapat me-mapping timeslot tujuan ke port yang dituju.
- **3.** Pada aplikasi drop-insert yang menghubungkan DXC 30 dengan tiga trunk yang berbeda dapat diketahui yaitu 783 jumlah cross connect yang dibutuhkan DXC 30 untuk dapat secara bersamaan mengirimkan dan menerima data, suara dan gambar.

4. Sedangkan untuk jumlah kapasitas diatas tiga trunk, maka dapat dikatakan sebagai aplikasi multidrop. Pada penerapannya DXC 30 hanya mampu memberikan layanan untuk delapan trunk yang berlainan dengan membahkan transmit dan receivenya. Jadi jumlah cross connect untuk kapasitas delapan trunk DXC 30 membutuhkan 34.048 cross connect untuk dapat mengirimkan dan menerima data, suara dan gambar pada waktu yang bersamaan.

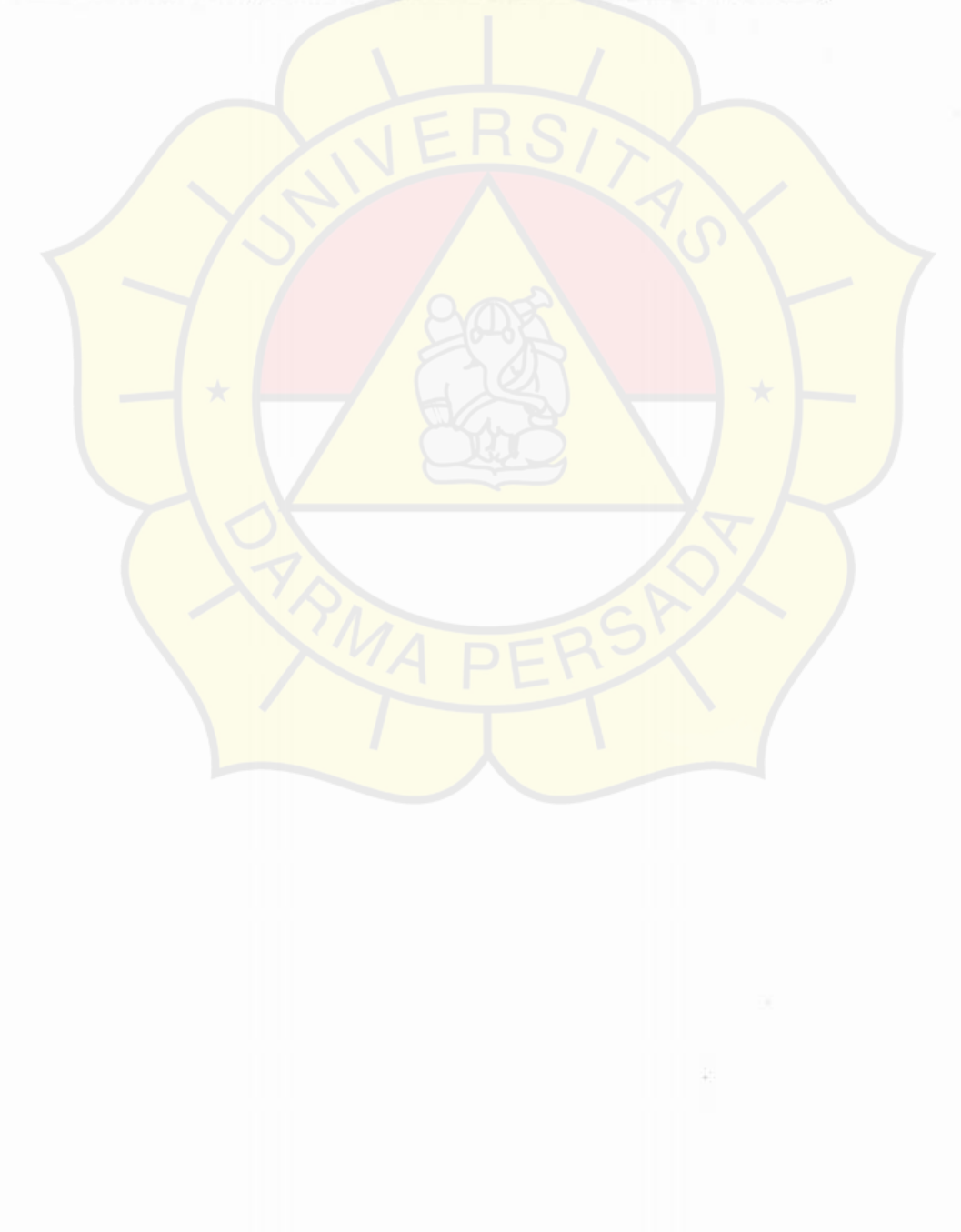

## DAFTAR PUSTAKA

- Andrew S. Tanenbaum, " Jaringan Kömputer", Edisi Bahasa Indonesia dari Computer Network Edisi 1, 1997.
- Bertsekas, D and Gallager, R. "Data Network", 2<sup>nd</sup> edition, Englewood Cliffs, NJ, Prentice Hall, 1992.
- Closs, C. "Study of Non-Blocking Switch Network", Bell System Tech.J, Vol.32, arch 1993.
- 4. DC Green, "Komuniksai Data", Penerbit ANDI Yogyakarta, 1996.
- Hiroshi Inose, "Digital Integrated Communication System", University Of TokyoPress, 1979.
- 6. Mischa Schawartz," Telecommunication Networks Protocols, Modeling and Analysis, Addison-Wesley Publishing Company, 1988.
- 7. RAD Data Communications GmbH, Lyoner Strasse 14, 60528 Frankfurt am Main, Germany. RAD Data Communications Ltd
- Stalling, W."Data and Computer Communication", 4<sup>th</sup> edition, Newyork, Macmillan, 1993.

## DAFTAR LAMPIRAN

- 1. Spesifikasi Teknik Interface
- 2. DXC 30 Command
- 3. Installing New Software Releases
- 4. Fungsi Parameter dan Mode Mapping Port DE1/DHS
- 5. Tabel DXC I/o Modul
- 6. DXC 30 dengan 8 Trunk

| Technical                                               | Specifications                                     |
|---------------------------------------------------------|----------------------------------------------------|
| TT Electrical Interfaces (DTT Modules)                  |                                                    |
| Applicable Standards                                    | - AT&T TR-62/11, ANSI TL403                        |
|                                                         | - ITU-T Rec. G.703, G.704                          |
| Framing                                                 | D4 (SF), ESF                                       |
| Nominal Line Data Rale                                  | 1.544 Mbps                                         |
| Line Code                                               | AMI                                                |
| Zero Suppression                                        | - Transparent (no zero suppression)                |
|                                                         | - IVZ S                                            |
|                                                         | - B8ZS                                             |
|                                                         | The desired mode is software-selectable            |
| Impedance                                               | 10002, balanced                                    |
| Signal Levels                                           |                                                    |
| Transmit Levels                                         |                                                    |
| Nominal Level                                           | +_3V± 10%                                          |
| Levels with CSU                                         | 0 dB, -7.5 dB, -15 dB, -22.5 dB                    |
| Levels wit <mark>hout CSU</mark>                        | Software-adjustable to be measured at 0 to 655 ft  |
| Receive Levels                                          | - 0 to -36 clB with CSU                            |
|                                                         | - 0 to -10 dB without CSU                          |
| Jitter Performance                                      | Per AT&T TR-624II                                  |
| Connedor                                                | RI4 5 connector                                    |
| TI Optical Interfaces (DF <mark>O/TI</mark><br>Modules) | APERS                                              |
| Applicable Standards                                    | AT&T TR-624II, ANSI TL403, IFU-T Rec. G.92I, G.956 |
| Framing                                                 | D4(S.F.), ISF                                      |
| Nominal Line Data Rate                                  | 1.544 Mbps                                         |
| iber-Optic Link Interface                               |                                                    |
| Performance                                             | Refer to Table 1-2                                 |
| Connectors                                              | ST or FC/PC_in accordance with order               |

## Introduction

| ETElectrical Interfaces (DEL and DEL/A Modules) |                                                                                                    |
|-------------------------------------------------|----------------------------------------------------------------------------------------------------|
| Applicable Standards                            | TTU-T Rec. G.703, G.704, G.732                                                                                                    |
| Framing                                         |                                                                                                    |
| With CRC-1                                      | <ul> <li>Time slot 0 multiframe for CRC-4 protection, and<br/>16-frame multiframe managued by means of time slot<br/>16(G.732S) for use of CAS</li> </ul> |
|                                                 | - Time slot 0 multiframe for CRC-4 protection, and no multiframe (G.732N), intended for use with CCS                                                      |
| Without CRC-4                                   | <ul> <li>I6-frame multiframe managled by means of time slot<br/>I6(G.7.32S.) for n seet CA.S.</li> </ul>                                                  |
|                                                 | No multiframe (G.732N), intended for use with CCS                                                                                                    |
| Nominal Line Data Rate                          | 2.048 Mbps                                                                                                    |
| LinCade                                         | LIDB3                                                                                                    |
| Line Impedance                                  | $-120\Omega$ , balanced                                                                                                    |
|                                                 | $-75\Omega$ , unbalanced                                                                                                    |
|                                                 | The line impedance is selectable by jumpers                                                                                                    |
| Signal Levels                                   |                                                                                                    |
| Transmit Levels                                 |                                                                                                    |
| Nominal Levels                                  | - Balanced interface: $\pm 3V \pm 10\%$                                                                                                    |
|                                                 | Unbalance d interface: #2.37 V ±10 %                                                                                                    |
| Receive Levels                                  | - 0 to-40 dB with LTU                                                                                                    |
|                                                 | - Oto -10 dB without 1. IU                                                                                                    |
| litter Performance                              | Per ITU-T Rec.G.823                                                                                                    |
| Connectors                                      | APET                                                                                                    |
| Balanced interface                              | – DEI modules: RJ-45 connector                                                                                                    |
|                                                 | – DEI/A modules: 15-pm D-type connector                                                                                                    |
| Unbalanced interface                            | Two BNC coaxial connectors (DEL modules only)                                                                                                    |

# Introduction

| El Optical Interfaces (DEO/EL<br>Modules) |                                                                                                    |
|-------------------------------------------|----------------------------------------------------------------------------------------------------|
| Applicable Standards                      | HU-1 Res.G.704, G.732,G.92J, G956                                                                                                    |
| Framing                                   |                                                                                                    |
| With CRC-4                                | <ul> <li>Time slot 0 multiframe for CRC-4 protection, and<br/>16-frame miltiframe managed by means of time slot<br/>16 (G.732S) for use of CAS</li> </ul>                                                         |
|                                           | <ul> <li>Time slot 0 multiframe for CRC-4 protection, and no<br/>multiframe (G.732N), intended for use with CCS</li> </ul>                                                                                        |
| WithoutCRC-4                              | <ul> <li>- 16-frame multiframe managed by means of time slot</li> <li>16 (G.732S) for use of CAS</li> </ul>                                                                                                    |
|                                           | – No multiframe (G.732N), intended for use with CCS                                                                                                    |
| Nominal Line Data Rate                    | 2.048 Mhp s                                                                                                    |
| Fiber-Optic Link Interface                | NEROT                                                                                                    |
| Perfomance                                | Refer to Table 1-2                                                                                                    |
| Connectors                                | ST or FC/PC, in accordance with order                                                                                                    |
| Time Slot Mapping                         | 1808                                                                                                    |
| Routing Capabilities                      | <ul> <li>Any time slot to any time slot</li> <li>With/without A-law/µ-law and signaling conversion</li> <li>Selectable per time slot</li> </ul>                                                                   |
| Routing Modes                             | <ul> <li>Bi-directional (normal) mode</li> <li>Unidirectional mode</li> </ul>                                                                                                    |
| System Clock Sources                      | Sha Gri                                                                                                    |
| Main Source                               | <ul> <li>Internal oscillator (accuracy: ±32 ppm)</li> <li>Locked to the receive clock of any link</li> <li>Locked to an external (station) clock source<br/>(2.048 MFIz or 1.544 MHz, user-selectable)</li> </ul> |
|                                           | Main source is software-selectable                                                                                                    |
| Fallback Source                           | - Locked to the receive dock of any link                                                                                                    |
|                                           | - Locked to the external (Slation) clock                                                                                                    |
| D                                         | rauback source is software-selectable                                                                                                    |
| uasue butter                              |                                                                                                    |
| Buffer Length                             | ±1 frame                                                                                                    |

## Introduction

| Buffer Underflow                                      | I frame repeated without frame sync loss                                                                              |
|-------------------------------------------------------|----------------------------------------------------------------------------------------------------|
| Buffer Overflow                                       | 1 frame skipped without frame sync loss                                                                               |
| Data Delay                                            | - TI Ports: Up to 5 frames (625 µsec)                                                                                 |
|                                                       | - El Ports: Up to 3 frames (375 μsec)                                                                                 |
| Unused Time Slot Code                                 | S of tware-selectable, 00 to FF (hexa)                                                                                |
| OOS Time Slot Code                                    | Software-selectable, 00 to FF (hexa), separately for voice and data time slots                                        |
| Diagnostics                                           | <ul> <li>Local (analog) TL or EL loopback</li> <li>Remote (digital) TL or EL loopback</li> <li>BER testing</li> </ul> |
|                                                       | <ul> <li>Code-activated network loopbacks per ANSI TL403<br/>(TL interfaces only)</li> </ul>                          |
|                                                       | <ul> <li>In-band code-activated loopback per ANS4<br/>TIEL2/93-003 (T1 interfaces only)</li> </ul>                    |
| Statistics                                            |                                                                                                    |
| THEST Diag, nostics                                   | - Full support of ANSI 11.403 statistics                                                                              |
|                                                       | - Local support of AT&T Pub. 54016 statistics                                                                         |
|                                                       | <ul> <li>Transparent transfer of the FDL between two T1 ports (software-selectable)</li> </ul>                        |
| EI CRC-4 Dia <mark>gnostics</mark>                    | Per ITU-T Rec. G.706                                                                                                  |
| Redundancy (DXC <mark>-30 and DXC-8</mark> R<br>only) | Two power supplies and two common logic modules                                                                       |
| Marm Response (Both Directions)                       | See Table 1-3                                                                                                    |
| Indicators                                            | – Major alarm                                                                                                    |
|                                                       | - Minor alarm                                                                                                    |
|                                                       | - Test active                                                                                                    |
|                                                       | <ul> <li>On-line DCL.2 module (DXC-30/DXC-8R only)</li> <li>On-line DPS module (DXC-30 only)</li> </ul>               |
| Marm Relay                                            | Floating normally-open and normally-dosed contacts with common reference, activated in case of major alarm            |
| ONIROL Seria Port                                     |                                                                                                    |
| Interface                                             | V.24/RS-232, asynchronous, DCE or DTE (software selectable)                                                           |
| Connector                                             | 9-pin D-type female connector                                                                                         |

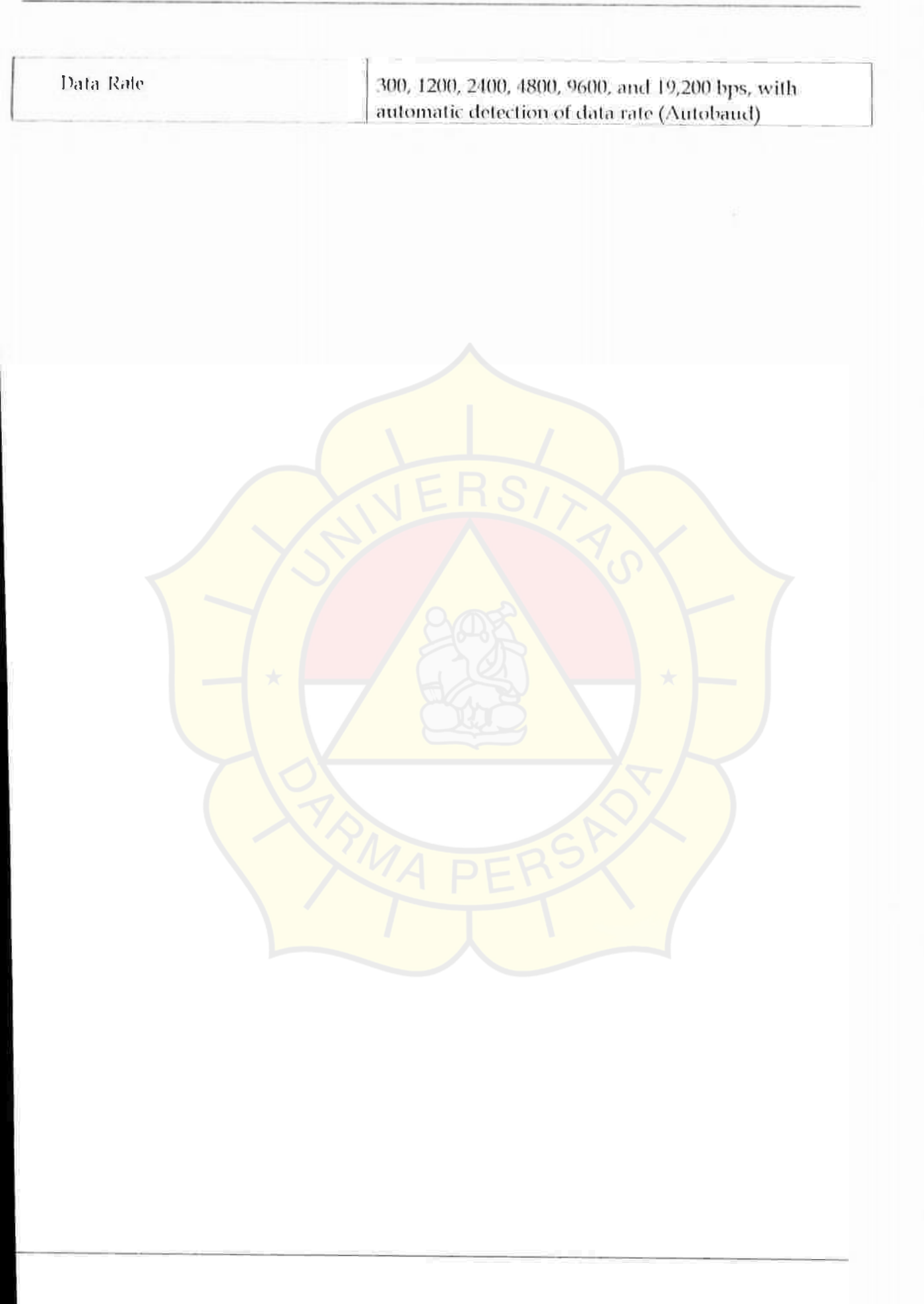

#### DXC-30 Command

#### DXC30~h

#### S Y STEMCONFIGIRATION COMMANDS.

DEF SP DEF PORT SS PP DEF NAME DEF SYS DEF PWD DEL NODE TIME DATE F Terminal Function DEF TERM [VT100] [FV920] [VT52] [FREEDOM100] [FREEDOM220] [VT100][TV920] [VT52] [FREEDOM100] [FREEDOM220] INFE LOAD DB INCE DB DEF DCL FLIP UPD DB DEF CALL DEE NP DEF BERT SS PP DEF AGENE LOAD HW DEFAIM ATTRUB LOAD OFFLINE DB

#### TEST COMMAND

LOOP R SS PP 10 LOOP TX-JLB SS PP 10 LOOP BERT SS PP 10 LOOP IS REM SS PP 10 CIR LOOP IS REM SS PP CI CIR LOOP TX-LIB CI CIR LOOP SS PP CI CIR LOOP INBAND SS PP CI CLR LOOP INBAND SS PP CI CLR LOOP SAME AS CLR LOOP

LOOP L. SS. PP LOOP TX-PLB SS. PP LOOP INBAND SS. PP

CLR LOOP R SS-PP CLR LOOP TX-PLB SS PP CLR LOOP BE RT SS-PP CLR LOOP TS REM SS-PP

#### SY SEEMISEAUXCOMMAND

DSP SE SYS DSPEDL SS PP DSPUIDR 1S F DSP ALAI[/CA] DSP CON SS PP DSP BERT SS PP [/C]/J][/S] DSP FLIP [SS]

SYSTEMCONTROL COMMAND

RESET RESET IO SS EXIT BYU DSP\_RE\_V[\*][SS] DSP\_PM\_SS\_PP\_[/C][/CA] DSP\_ST\_SS[:PP] CUR\_ALM[/A] CHK\_DB DSP\_AGENT

# Appendix C Installing New Software Releases

## C.I Scope

This Appendix presents procedures for installing new software releases in the DCL.2 module

The DCL.2 module stores the software in flash memory. The software is stored in compressed format, and is decompressed and loaded into the module RAM upon power-up. Since the flash memory is not used to run the software, new software can be loaded in two ways:

Off line, using any PC directly connected to the serial port of the DCL.2 module. In this case, the DXC system cannot carry traffic while software downloading takes place. This procedure can be used both to upgrade the module software version, as well as to install software in a new DCL.2 module, e.g., a repaired module. This installation method is called *cold*, or *Local*, software installation.

The cold software installation process must be performed from the DOS prompt, do not use a DOS window under Windows.

 On-line, through the management link connecting a RADview network management station (directly or through other RAD systems which support management communication, e.g., DXC, MEGAPLF X-2100, etc.), without stopping the operation of the DXC system in which the DCL.2 module is installed.

This procedure can only be used to upgrade the module software version while the equipment operates, and therefore it is called *warm*, or *remote*, software installation.

S oflwate releases are distributed on diskettes. The diskettes carry the compressed softwate file. DXC30ARJ, and a downloading program, DLEXE, which is required only for performing the cold installation.

Preparations

## C.2 Cold (Local) Installation Procedure

- Copy the distribution files, DXC30, ARJ and DL, FXE, to the root directory of your PC,
- Set the SW LOAD section of the DIP switch SWT, located on the DCL2 module, to the ON position.
- Connect the serial port of the PC to the 9-pin connector designated CONTROL on the front panel of the DCL2 module. Use a standard straight communication cable.
- Run the DL.EXE program. After the program starts, select the option C, and configure the PC for downloading as follows:
  - Select the option P, and then select the PC serial port, COMI or COM2, which is connected to the DCL.2 module.
  - Press ESC.
  - Select the option F and type DXC30.ARJ as the file name.
  - Press FSC
  - Tum the DXC on, and wait until all the DC1.2 indicators turn off.
- Set the SW LOAD section of DIP switch SW1 on the DCL2 module to OIF, and then back to ON. This is needed to prevent erasing the DCL2 software in case you mistakenly turn the power on while the SW LOAD section of the DIP switch SW1 is set to ON.
- Wait until the TST, ALM MJ, and ALM MN indicators of the DCL.2 module turn on. This indicates that the flash memory is erased.

### Note

If a fault occurs during the erase process, the TST, M.M.M.I. and M.M.M.N. indicators start flashing. In this case, turn the DXCo(f, and then start again the procedure with the SW LOAD section of the DIP switch SW1 at ON.

Stort file sending by selecting the option S of the DLE XE program. The software file is sent to the DXC, and you can monitor the progress of file transmission on the PC as the software is being sent to the DXC. The ON indicator of the DCL2 module flashes while data transfer proceeds normally, and ALM MJ and ALM MN indicators light steadily.

## Note

If a fault occurs during file sending, the red ALM M.1 inducator of the DCL.2 module starts flashing. In this case, turn the DNCoff, and start ogoin the procedure with the SW LOAD section of the DIP switch SWI at ON.

Downloading Procedure

- Wait until all three DCL.2 indicators (ON, ALM MJ, and ALM MN) start lighting steadily; this indicates that the sending process has been successfully completed.
- Quit the DL.EXE program (select the option Q).
- Set the SW LOAD section of the DIP switch SW1 on the DCL.2 module to O IF, and then turn the DXC system off, and then back on. The new software is decompressed and loaded into the module flash memory. Note that the ON indicator flashes during decompression.

#### Note

## If the decompression process fails, the ALM MI and ALM MN indicator start flashing. In this case, repeat the software loading,

• After the decompression process is completed, the software start running. The ON indicator turns on

An ALM indicator may also turn on, if an alarm condition is present in the DXC system.

# C.3 Warm Installation (Upgrading) Procedure - Windows-Based Stations

If you manage the DXC using the RADview Windows-based network management station, or another network management station running SNMP client software in a Windows environment, you can upgrade the DCL.2 software in running time (there is no need to turn the DXC off during the whole process).

- Run Windows,
- Copy the distribution file, DXC30.ARJ, to the desired directory of the PC used as a management station.
- Make sure the network management station can communicate with the DXC.
- Run the TFTP application.
  - Open the THME-OUT menu and fill in the fields of the dialog box as follows:

| Retransmission       | 20 seconds.                                    |
|----------------------|------------------------------------------------|
| Total Retransmission | 200 seconds.                                   |
| Time Out             | Any desired time, but not less than one minute |

Open the TRANSFER menu and fill in the fields of the dialog box as follows:

| Host Name     | Enter the IP address of the destination DXC system, in dotted quad notation. |
|---------------|------------------------------------------------------------------------------|
| Remote File   | Finter the file name, DNC30.ARJ,                                             |
| Transfer Type | S-clect Send.                                                                |
| Transfer Mode | Select Binary.                                                               |
| Locat File    | Enter the full path needed to reach the file DXC30.ARJ                       |

- When done, press the OK button.
- The file DXC 30.ARJ is now sent to the DXC. The TFTP window displays the number of bytes already sent to the DXC. If a fault occurs, an error message will be displayed: in this case, wait at least 30 seconds and then start again by displaying the TRANSFER menu.
- After the transfer is successfully completed, the DCL 2 module is automatically teset, while the other DXC modules continue operating normally. Due to module resetting, the new software is decompressed and loaded into the module RAM. Note that the ON indicator flashes during decompression.

Downloading Procedure

Preparations

#### Fungsi Parameter port DEI adalah sebagi iberikut:

- CG.A: Adalah untuk mennilih penggunaan metode pensinyalan datam Carrier Group alarm (CGA) termasuk (link out-of-service) ke link yang dipilih yaitu sebagai berikut : None, Trans atau Full.
- IDLE\_TS\_CODE: Yaitu untuk memilih jenis idle yang dimasukkan ke tinte slot dalam frame yang ditransmisikan langsung ke modul port.
- OOS SIG : Pada saat NONE yang dipilih untuk parameter CGA, parameter ini membagi dua bagian yaitu bagian A, B bits pensinyalan selama masa out-ofservice. Pensinyalan bit C dan D tidaklah pengaruh, ( Cselalu "0" dan D selalu "1"). Untuk "1" berarti On-llook (idle) dan "1" berarti OfFFlook (busy).
- VOICE OOS : Pada saat NONE dan TRANS dipilih oleh CGA, pemilihan kode ditransmisikan selama masa out-of-service pada definisi ini time slot sebagai time slot voice.
- DATA OOS : Pada saat TRANS dipilih oleh CGA, pemilihan kode ditransmisikan selama masa out-of-service pada definisi ini time slot sebagai time slot data.
- INB\_MING : Mengontrol perpindahan pada in-band traffik manajemen langsung ke port yang dituju.
- **ROUTE\_PROT**: berfungsi mengontrol jadwal routing untuk transmisi, yang mana memungkinkan menggunakan routing untuk membawa traftik manajemen langsung pada link tujuan.

## Fungsiparameter mode mapping untukPortDEL adalah sebagai berikut:

- MAP\_MODE : Memilih mode mapping time slot untuk port ini. pilhannya yaitu SEQ (sequential mapping) dan USER (mapping time slot secara individual oleh user),mapping individually dibuat untuk port yang lain dan tidak pengaruh terhadap mode time slot mapping yang digunakan oleh port yang lain, sebagai contoh saat mode SEQ dipilih pada satu port (mode ini memungkinkan anda untuk merouting se-bundel time slot), dan port yang dirouting ke port tujuan yang mana mode mappingnya USER, mode time slot mapping yang digunakan pada port tujuan tidaklah berubah ke SEQ.
- SINR I\_TS: parameter ini berlaku hanya jika mode SEQ yang dipilih. Fungsinya untuk menunjukkan nomer pertama pada time slot dalam budel dari time slot yang diambil dari frame yang ditransfer langsung ke port yang dirouting ke tujuannya. Range yang ditjinkan pada time slot adalah 1 sampai dengan 31.
- NUM\_OF\_TS : Parameter ini berlaku hanya jika mode SEQ yang dipilih. Fungsinya untuk menunjukkan nomer pada time slot yang dirouting antara sumber dan port tujuan. Range yang berlaku pada time slot adalah 1 sampai 31, bagaimanapun juga saat memlih nomer ini adalah sangat penting untuk mempertimbangkan permulaan time slot, dan nomer total pada time slot yang tersedia pada port tujuan ( saat port tujuannya adalah DTI, nomer maksimumnya time slotoya adalah 24).

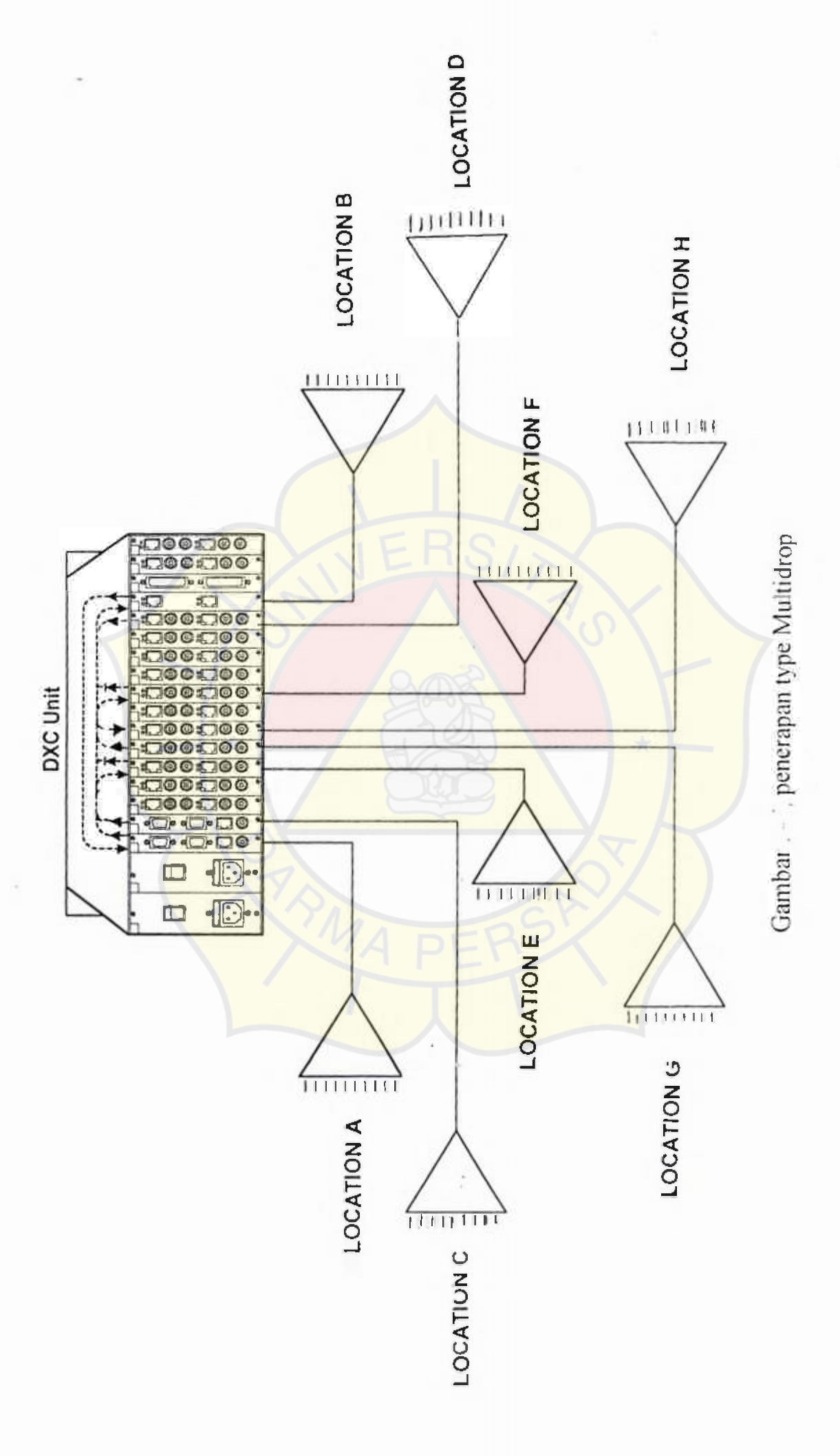

-----

## **BIO DATA PENULIS**

| Nama             | : Banu Windarto                   |
|------------------|-----------------------------------|
| Jenis Kelamin    | : Laki – laki                     |
| Tempat/Tgl.Lahir | : Jakarta 16 Februari 1976        |
| Alamat           | : Kayuringin Jaya Rt 06/24 No. 72 |
|                  | Bekasi Selatan 17144              |
| Agama            | : Islam                           |
| Pendidikan       |                                   |

- 1. TK Tunas Indria, Tamat Tahun 1982, di Bekasi
- 2. SDN Poncol III, Tamat Tahun 1988, di Bekasi
- 3. SMPN 1 Bekasi, Tamat Tahun 1991 di Bekasi
- 4. STM PGRI 12 Rawamangun, Tamat Tahun 1994di Jakarta Timur,
- 5. Universitas Darma Persada, Fakultas Teknik, Jurusan Teknik Elektro, Jl. Radin Inten II, Pondok Kelapa, Jakarta Timur, tamat Tahun 2000.